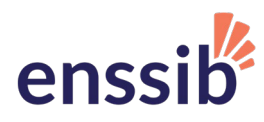

# Accéder aux formations à distance de l'Enssib

# Sommaire

| Accéder aux formations à distance de l'Enssib                                       | 1     |
|-------------------------------------------------------------------------------------|-------|
| Comment me connecter à la plateforme pédagogique de l'Enssib ?                      |       |
| Comment modifier mon mot de passe ?                                                 | 3     |
| Comment accéder aux contenus de formation auxquels je suis inscrite ou inscrit      | t ?4  |
| Je n'ai pas reçu mes identifiants et mot de passe de l'Enssib                       | 5     |
| Je n'arrive pas à lire les vidéos (contenus de formation Signalétique et bibliothèc | que)6 |
| Contacts                                                                            | 7     |
|                                                                                     |       |

### Comment me connecter à la plateforme pédagogique de l'Enssib ?

#### Vous rendre à l'adresse :

#### https:/moodle.enssib.fr

Cliquez ensuite sur connexion en haut à droite :

| enssib                       |                                                 |                                                                                                    |                                                                                           |                                                         |                                                        |                                                                  |                                                           |                                                                 |                                                                          |                  |
|------------------------------|-------------------------------------------------|----------------------------------------------------------------------------------------------------|-------------------------------------------------------------------------------------------|---------------------------------------------------------|--------------------------------------------------------|------------------------------------------------------------------|-----------------------------------------------------------|-----------------------------------------------------------------|--------------------------------------------------------------------------|------------------|
| Platefor                     | me pédi                                         | agogique                                                                                                    |                                                                                           |                                                         |                                                        |                                                                  | Cliqu                                                     | iez ici 🗖                                                       |                                                                          | Connexion        |
| DCB •                        | FIBE •                                          | Diplômes d'établissem                                                                                                    | ent MASTER 1                                                                              | MASTER 2                                                | FTLV •                                                 | Stages & In                                                      | sertion <b>&gt;</b>                                       | Vie étudiante 🕨                                                 | ١                                                                        |                  |
|                              | Ou<br>res<br>CO<br>En c<br>ouvr<br>form<br>bout | iverture de<br>ssources e<br>ntenus de<br>ette période de cc<br>e gratuitement ce<br>lations à distance<br>: de ce lien ! | es<br>et des<br>formatior<br>infinement, l'Enss<br>intains contenus d<br>Retrouvez-les au | <b>)</b><br>ib<br>e                                     | e                                                      | ns                                                               | si                                                        | b                                                               | école nationale supér<br>des sciences de l'infor<br>et des bibliothèques | eure<br>mation   |
| CONNE<br>Nom d'u<br>Mot de j | EXION EX<br>tilisateur<br>passe<br>ouvenir du   | TÉRIEURS<br>nom d'utilisateur                                                                                             | Vous pouvez re<br>Attention : Ce<br>formations. Si v                                      | chercher un cou<br>rtaines extensioi<br>vous rencontrez | urs en entran<br>ns, comme le<br>des soucis d<br>Reche | t son nom dar<br>s bloqueurs d<br>'accès, merci<br>rcher des cou | ns la recherci<br>le publicité, p<br>de mettre la<br>urs: | he ci-dessous.<br>euvent compron<br>plateforme en li<br>Validet | Changer de mot de pas<br>nettre vos accès aux contenus o<br>ste blanche. | se enssib<br>les |
| Mot de j                     | passe perc                                      | du ?                                                                                                    |                                                                                           |                                                         |                                                        |                                                                  |                                                           |                                                                 |                                                                          |                  |
|                              | DI ET STA                                       | GES                                                                                                    |                                                                                           |                                                         |                                                        |                                                                  |                                                           |                                                                 |                                                                          |                  |
| Un-e cha<br>médiation        | rgé-e des<br>numériqu                           | outils et de la<br>e                                                                                                    |                                                                                           |                                                         |                                                        |                                                                  |                                                           |                                                                 |                                                                          |                  |
| Chargé-e<br>des carte        | de collect<br>es et plans                       | tion au département<br>(BNF)                                                                                              |                                                                                           |                                                         |                                                        |                                                                  |                                                           |                                                                 |                                                                          |                  |

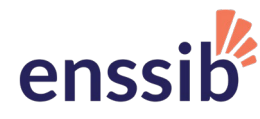

Vous arrivez sur la page du Service Central d'Authentification, ou CAS. Entrez les identifiants et mot de passe qui vous ont été communiqués par mail à la suite de votre inscription. Faites bien attention à entrer les deux **sans espaces, en respectant les majuscules et minuscules** :

| Service<br>Central<br>D'authentification                                                                                                    | enssib |
|----------------------------------------------------------------------------------------------------|--------|
| Entrez votre identifiant et votre mot de passe.         Identifiant         Identifiant         Mot de passe         SE CONNECTER         En utilisant ce service, vous acceptez la <u>Charte de bonne utilisation du système d'information de l'enssib</u> . |        |
| Pour des raisons de sécurité, veuillez vous déconnecter et fermer votre navigateur<br>lorsque vous avez fini d'accéder aux services authentifiés.<br>COSSID École nationale supérieure<br>des sciences de l'information et des bibliothèques                  |        |
| Copyright © 2005-2015 Apereo, Inc. Tous droits réservés.<br>Powered by <u>Apereo Central Authentication Service 4.1.9</u>                                                                                                    |        |

Cliquez sur "Se connecter". Vous serez alors ramené sur la page d'accueil de la plateforme de formation.

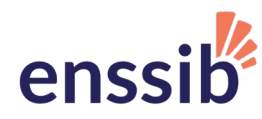

#### Comment modifier mon mot de passe ?

Munissez-vous de votre identifiant et de l'adresse mail associée à votre compte. Rendez-vous sur cette page :

https://sesame.enssib.fr/koha/reset.php

| de                                                                                       | Changement<br>mot de passe                                                                                                    |                                     |
|------------------------------------------------------------------------------------------|----------------------------------------------------------------------------------------------------|-------------------------------------|
|                                                                                          |                                                                                                    | • •                                 |
| Service<br>Central<br>D'authentif                                                        | fication                                                                                                    |                                     |
|                                                                                          |                                                                                                    |                                     |
| Votre nouveau mot de<br>caractères non acce<br><u>suivantes</u> :<br>des minuscules, des | le passe doit avoir une longueur d'au<br>entués et doit contenir <u>au moins 3 ca</u><br>s majuscules, des chiffres, des caracté | moins 6<br><u>atégories</u><br>ères |
| Votre login :<br>Votre addresse mail:                                                    | :                                                                                                    |                                     |
| Pour des roitons de                                                                      | Changer mot de passe                                                                                                    | ·                                   |

Entrez vos informations. Votre lien de changement de mot de passe vous sera envoyé par mail. Il sera valable jusqu'au lendemain à 6h du matin.

Votre nouveau mot de passe doit avoir minimum 6 caractères. Il doit comporter des majuscules, des minuscules, des chiffres et des caractères spéciaux.

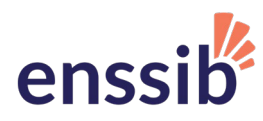

#### Comment accéder aux contenus de formation auxquels je suis inscrite ou inscrit?

Deux solutions :

• Sur la page d'accueil, les contenus apparaissent en cliquant sur le lien présent dans le « carrousel » de présentation :

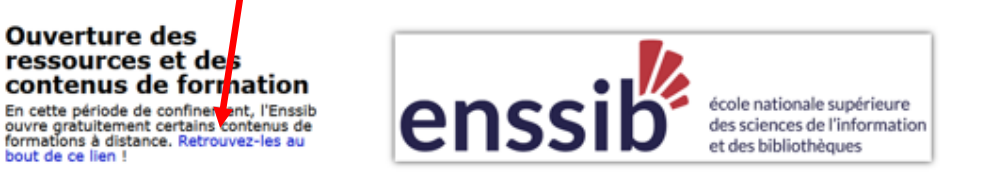

• Aussi accessible directement sur la page des formations à distance exceptionnelles

| enssib               |            |                            |                   |                                                                                                    |                                                 |                                           |               |               |                 |                    |           |
|----------------------|------------|----------------------------|-------------------|----------------------------------------------------------------------------------------------------|-------------------------------------------------|-------------------------------------------|---------------|---------------|-----------------|--------------------|-----------|
| Plateforn            | ne péda    | agogique                   |                   |                                                                                                    |                                                 |                                           |               |               |                 |                    | Connexion |
| DCB •                | FIBE •     | Diplômes d'établissement 🕨 | MASTER 1          | MASTER 2                                                                                                    | FTLV •                                          | Stages & Insert                           | ion 🕨 Vie     | e étudiante 🕨 |                 |                    |           |
| Accueil              | Cours      | > Formation continue $>$ I | ormations à dista | ance exceptionnel                                                                                                    | les                                             |                                           |               |               |                 |                    |           |
|                      |            | Catégo                     | ries de cours:    |                                                                                                    | ( 5                                             | distance acceptions                       | -11           |               |                 |                    |           |
|                      |            | Catego                     | nes de cours.     | Formation continue ;                                                                                                    | ronnations a                                    | distance exceptioning                     | enes          | _             | ×               |                    |           |
|                      |            |                            | Recherch          | er des cours:                                                                                                    |                                                 |                                           | Valider       | 3             |                 |                    |           |
| <b>MSF</b>           |            | 1 - Concevoir et           | organise          | r une prog                                                                                                    | gramma                                          | ation cultu                               | irelle e      | en biblio     | othèque         |                    |           |
|                      | ormation   | àdictance                  |                   |                                                                                                    | Objectifs p                                     | édagogiques :                             |               |               |                 |                    |           |
|                      |            |                            |                   |                                                                                                    | • Définir u                                     | ne programmation                          | culturelle    |               |                 |                    |           |
|                      |            |                            |                   |                                                                                                    | <ul> <li>Envisage</li> <li>Construit</li> </ul> | re sa programmatio                        | on culturelle |               |                 |                    |           |
|                      |            |                            |                   |                                                                                                    | Formalis                                        | er les partenariats                       |               |               |                 |                    |           |
|                      |            |                            |                   |                                                                                                    | <ul> <li>Évaluer (</li> </ul>                   | cette programmati                         | on            |               |                 |                    |           |
|                      |            |                            |                   |                                                                                                    | <ul> <li>Prolonge</li> </ul>                    | r et valoriser l'évé                      | nement        |               |                 |                    |           |
|                      |            |                            |                   |                                                                                                    | Durée de tra                                    | avail estimée : 8 h                       | eures         |               |                 |                    |           |
| ØSF                  | PSB -      | Signalétique en            | bibliothè         | que                                                                                                    |                                                 |                                           |               |               |                 |                    |           |
|                      | ormation ? | àdictance                  |                   |                                                                                                    | Objectif pé                                     | dagogique                                 |               |               |                 |                    |           |
| Formation a distance |            |                            |                   | <ul> <li>Acquérir des compétences en analyse des espaces et des flux pour la mise en place d'une<br/>signalétique en bibliothèque</li> </ul> |                                                 |                                           |               |               |                 | d'une              |           |
|                      |            |                            |                   |                                                                                                    | Durée de tra                                    | avail estimée : 12                        | heures.       |               |                 |                    |           |
| MSF                  | PDC        | - Mettre en plac           | e et faire        | vivre un i                                                                                                    | olan de                                         | classeme                                  | nt            |               |                 |                    |           |
|                      |            |                            |                   |                                                                                                    | Objectifs p                                     | édagogiques                               |               |               |                 |                    |           |
| Fo                   | ormation   | à distance                 |                   |                                                                                                    | <ul> <li>Connaîtr</li> </ul>                    | e les fondamentau                         | ix du plan de | e classement  | pour mieux en   | appréhender les ei | njeux     |
|                      |            |                            |                   |                                                                                                    | <ul> <li>Connaîtr</li> <li>Savoir ci</li> </ul> | e les méthodes et<br>onstruire et faire y | outils de mi  | ise en œuvre  | d'un plan de cl | lassement          |           |
|                      |            |                            |                   |                                                                                                    | Durée de tra                                    | avail estimée : 8 h                       | eures.        | de classeme   |                 |                    |           |
|                      |            |                            |                   |                                                                                                    |                                                 |                                           |               |               |                 |                    |           |
| ∭SF                  | PCDC2      | 2 - Valoriser des          | ouvrages          | s en biblio                                                                                                    | thèque                                          | e (M2)                                    |               |               |                 |                    |           |
| 12-                  |            | distance                   |                   |                                                                                                    | Objectifs p                                     | édagogiques                               |               |               |                 |                    |           |
| Fo                   | ormation a | adistance                  |                   |                                                                                                    | <ul> <li>Connaîtr</li> </ul>                    | e et comprendre l'                        | intárât du h  | ooktubina et  | du enaad hook   | ina en environnem  | ant       |

Vous y trouverez l'intégralité des cours ouverts, et pourrez compléter votre inscription à ceux que vous n'aviez pas choisis en priorité. Il suffira alors de cliquer sur le bouton « M'INSCRIRE ».

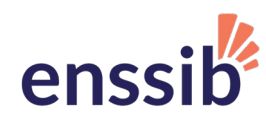

## Je n'ai pas reçu mes identifiants et mot de passe de l'Enssib

La création des comptes est réalisée par lot. Il peut donc y avoir un délai entre votre inscription et la création du compte. Si ce délai vous paraît élevé :

- 1. Vérifiez d'abord dans votre boîte de spams ;
- 2. Écrivez à <u>ress\_ouvertes@enssib.fr</u> en précisant bien vos noms et prénoms ainsi que toutes les adresses email que vous avez entrées à votre inscription afin de faciliter la résolution de votre problème.

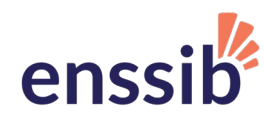

## *Je n'arrive pas à lire les vidéos (contenus de formation Signalétique et*

#### bibliothèque)

Pour commencer, téléchargez et installez Flashplayer à cette adresse : <u>https://get.adobe.com/flashplayer/?loc=fr</u>

La première fois que vous lancerez une vidéo de la formation Signalétique avec le navigateur Chrome, il est possible que Flash soit désactivé par sécurité. Voici comment l'activer.

• Cliquez d'abord sur le bouton en haut à droite de l'écran avec une croix rouge. Dans le cadre qui va s'ouvrir, cliquez sur gérer :

| n Salon de webconférence : Tour d × 💿 https://bbb.enssib.fr/client/BigBli × 🕂 |                                   |
|-------------------------------------------------------------------------------|-----------------------------------|
| ← → C                                                                         | <b>1 № ☆ 9</b> :                  |
| Applications n Plateforme pédago                                              | Flash a été bloqué sur cette page |
| Adobe Flash Player est bloqué                                                 |                                   |

• Un nouvel onglet va s'ouvrir. Cherchez la phrase "Empêcher les sites d'exécuter Flash (recommandé)", puis cliquez sur le bouton qui se trouve immédiatement à droite. Il devrait passer de gris à bleu.

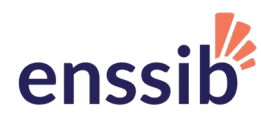

| n Salon de webconférence : Tour d 🗙   🗿 https://bbb.enssib.fr/dient/BigBi 🗙 🌣 Paramètres - Flash 🛛 🗙 🕂 |                             |                                                                            |              |  |  |  |  |  |  |
|----------------------------------------------------------------------------------------------------|-----------------------------|----------------------------------------------------------------------------|--------------|--|--|--|--|--|--|
| C      O     Chrome   chrome://settings/content/flash                                                  |                             |                                                                            |              |  |  |  |  |  |  |
| 🔛 Applications 👘 Plateforme pédago                                                                     |                             |                                                                            |              |  |  |  |  |  |  |
| Para                                                                                                   | mètres                      | Q Rechercher                                                               |              |  |  |  |  |  |  |
| •                                                                                                    | Personnes                   | ← Flash                                                                    | Q Rechercher |  |  |  |  |  |  |
| Ê                                                                                                    | Saisie automatique          |                                                                            |              |  |  |  |  |  |  |
| ۲                                                                                                    | Apparence                   | Vos paramètres Flash seront conservés jusqu'à ce que vous quittiez Chrome. |              |  |  |  |  |  |  |
| Q                                                                                                    | Moteur de recherche         | Demander d'abord                                                           | -            |  |  |  |  |  |  |
|                                                                                                    | Navigateur par défaut       | Discuss                                                                    |              |  |  |  |  |  |  |
| Ċ                                                                                                    | Au démarrage                | Riodnet                                                                    | - <b>+</b>   |  |  |  |  |  |  |
| Paramètres avancés                                                                                     |                             | Aucun site ajouté                                                          |              |  |  |  |  |  |  |
| 0                                                                                                    | Confidentialité et sécurité | Autoriser                                                                  | _            |  |  |  |  |  |  |
| $\oplus$                                                                                               | Langues                     | Aucun site ajouté                                                          |              |  |  |  |  |  |  |
| <u>+</u>                                                                                               | Téléchargements             |                                                                            |              |  |  |  |  |  |  |
| ē                                                                                                    | Impression                  |                                                                            |              |  |  |  |  |  |  |
| Ť                                                                                                    | Accessibilité               |                                                                            |              |  |  |  |  |  |  |
| ٩                                                                                                    | Système                     |                                                                            |              |  |  |  |  |  |  |
| Ð                                                                                                    | Réinitialiser et nettoyer   |                                                                            |              |  |  |  |  |  |  |
| Exten                                                                                                  | sions 🖸                     |                                                                            |              |  |  |  |  |  |  |
| À pro                                                                                                  | pos de Chrome               |                                                                            |              |  |  |  |  |  |  |
|                                                                                                    |                             |                                                                            |              |  |  |  |  |  |  |

• Revenez sur l'onglet de la vidéo, cliquez au milieu de l'écran puis, dans le cadre qui s'ouvre, sur "Autoriser"

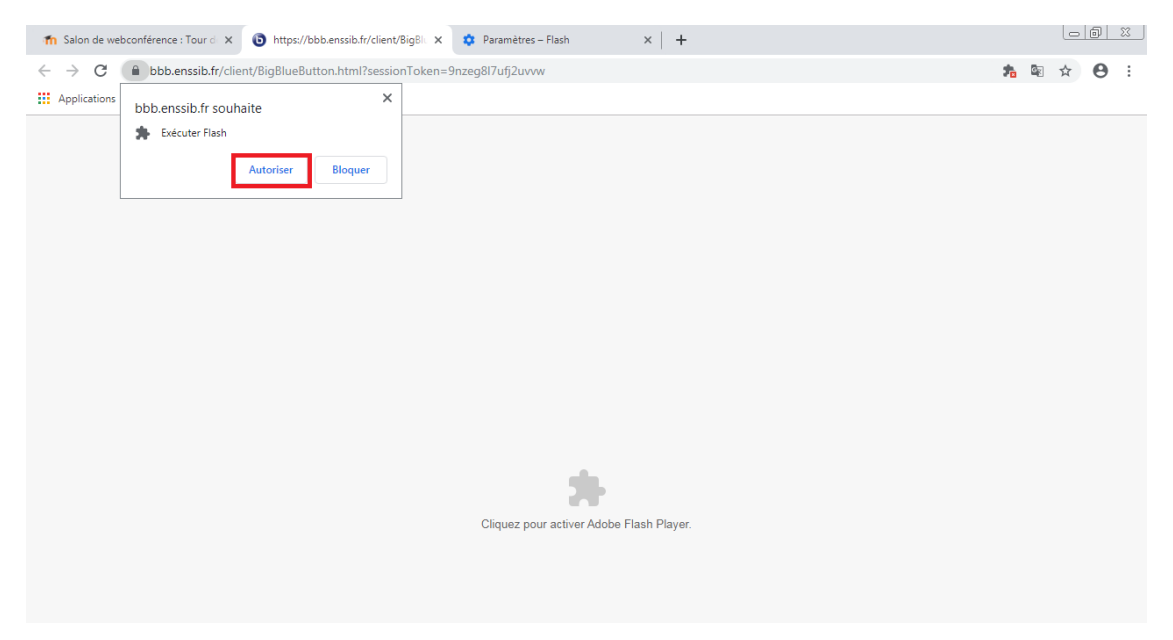

#### Contacts

Pour toutes questions ou demande d'aide concernant la plateforme de formation à distance, contactez le support des ressources ouvertes :

<u>ress ouvertes@enssib.fr</u>